## CENTRAL VIRTUAL IPLAN

# UTILIZACIÓN DE LA PLATAFORMA - USUARIOS Y CLAVES

DATOS DE REGISTRACIÓN

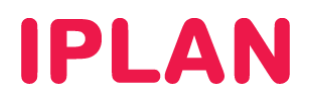

### 1. DATOS DE REGISTRACIÓN

#### 1.1 DESCRIPCIÓN

Los **Datos de Registración** son los usuarios y claves destinados a autenticar los Internos de la Central Virtual contra el servidor de IPLAN. De esta manera, estos pueden emitir y recibir llamados correctamente, ya que el Servidor autoriza esas operaciones sobre los Internos al autenticarlos.

Inicialmente te brindamos una planilla de Excel en mail de activación, en donde figuran todos los usuarios y claves SIP de registración de todos tus Internos de **Central Virtual IPLAN**.

En caso de no contar con la planilla, podrás solicitarla nuevamente a través de una **Gestión Técnica** vía web, siguiendo los pasos de la página <u>http://gestiontts.catiplan.com.ar</u>.

El objetivo del presente instructivo, es guiarte a realizar cambios en las contraseñas SIP, teniendo en cuenta todas las consideraciones que mencionamos a continuación. Es importante no pasar por alto las mismas ya que corres riesgo de quedar temporalmente sin servicio en uno o varios Internos.

#### **1.2 CONSIDERACIONES**

Te recomendamos no modificar los **Datos de Registración** a menos que sea estrictamente necesario y tengas tanto la planilla como la administración / gestión de los teléfonos físicos para configurarlos.

Es importante no confundir los **Datos de Registración** del teléfono (usuario y la clave SIP), con el **Acceso Web** (usuario y clave web del interno), ya que este último no tiene impacto directo sobre si funciona el interno o no para emitir y recibir llamadas.

En el caso que la administración de los teléfonos y/o adaptadores este a cargo de IPLAN, y necesites cambiar las claves SIP, podrás solicitar modificaciones mediante una **Gestión Técnica** vía web, siguiendo los pasos de la página <u>http://gestiontts.catiplan.com.ar</u>.

Esto se puede realizar siempre y cuando garantices a IPLAN el acceso remoto a los dispositivos, de modo tal que podamos ingresar a la página de configuración Web de cada teléfono y realizar las modificaciones que necesites hacer sobre ellos.

Otra opción es acercar los equipos a nuestras oficinas, previamente generando una **Gestión Técnica** vía web solicitándonos los cambios que necesitas realizar sobre esos equipos.

En caso de optar por esta última vía, deberás dejarnos los equipos durante un tiempo no menor a 72hs hábiles (excepto en caso de que te indiquemos un tiempo menor), y luego retirar los mismos cuando el personal técnico lo informe vía web o telefónicamente.

Teniendo en cuenta las consideraciones mencionadas anteriormente, a continuación te mostraremos cómo realizar los cambios de **Claves SIP** en la plataforma.

### 2. CONFIGURACIÓN

A fin de modificar la **Clave SIP** para cada interno, es necesario que ingreses a la plataforma web de **Central Virtual IPLAN**, la cual te permite autogestionar todas las funcionalidades. Esta requiere el usuario y clave de **Administrador** brindado en el mail de activación del servicio.

En caso de no contar con el usuario y clave de **Administrador**, deberás realizar un procedimiento de recuperación siguiendo los pasos del instructivo titulado **Password Recovery de Administrador vía Portal IPLAN**, publicado en el **Centro de Ayuda IPLAN**.

Encontrarás esta información y mucho más en la página http://clientes.iplan.com.ar/centrodeayuda

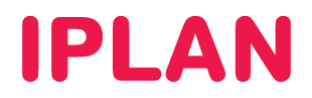

•

#### 2.1 INGRESANDO A CENTRAL VIRTUAL

Para entrar a la plataforma de **Central Virtual IPLAN**, abrí un navegador e ingresá a la página web <u>http://centralvirtual.iplan.com.ar</u>. Una vez dentro, autenticate con el usuario y contraseña de **Administrador** siguiendo los pasos detallados en la imagen a continuación:

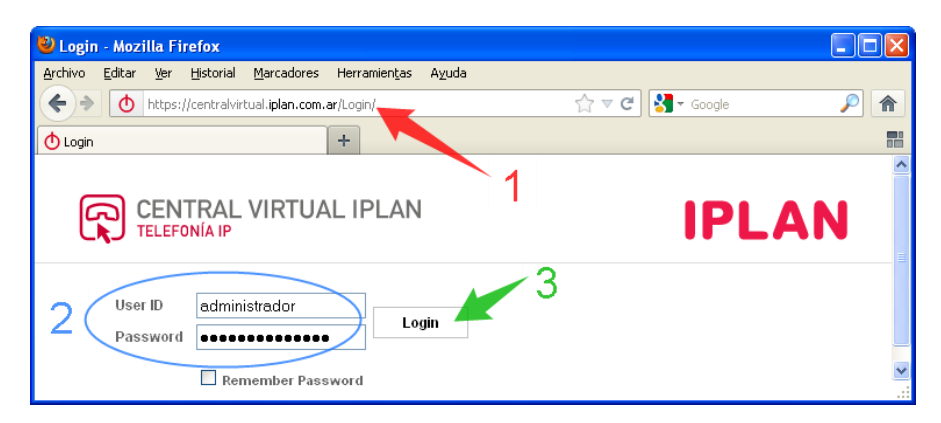

#### 2.2 INGRESANDO A LA CONFIGURACIÓN POR INTERNO

Los **Datos de Registración** no se configuran globalmente, sino que deben configurarse para uno o varios Internos determinados. Para esto, seguí los pasos a continuación:

• Hacé un click en la solapa Perfil y luego en la sección Usuarios.

| OPCIONES :                                                        | Perfil                                                                                                    |                                                                                                    |
|-------------------------------------------------------------------|----------------------------------------------------------------------------------------------------|----------------------------------------------------------------------------------------------------|
| Recursos                                                          | Basico                                                                                                    | Avanzado                                                                                                    |
| <u>Servicios</u><br><u>Plan de Llamadas</u><br><u>Utilitarios</u> | Usuarios<br>Agregar, modificar, o eliminar usuarios.<br>Perfil<br>Ver o modificar tu informacion de profile de grupo.<br><u>Cambiar Contraseña</u><br>Cambia tu contraseña.<br><u>Administradores</u><br>Agregar, modificar, o eliminar administradores de grupo y<br>administradores de departamento.<br><u>Departamentos</u><br>Agregar, modificar, o eliminar departamentos en tu grupo.<br><u>Calendario de Feriados</u><br>Agregar, modificar, o eliminar calendario de feriados para e<br>grupo.<br><u>Cronograma</u><br>Agregar, modificar, o eliminar cronogramas para el Grupo. | Políticas de Procesamiento de Llamadas<br>Configurar Políticas de Procesamiento de Llamadas a nivel de<br>Grupo<br><u>Códigos de autorización de Restricciones de</u><br><u>Configurar Códigos de autorización para Restricciones de</u><br>Comunicación a nivel de Grupo.<br><u>Políticas de Plan de Discado</u><br>Configurar Políticas de Plan de Discado a nivel de Grupo |

- Una vez dentro, hacé un click en el botón Buscar, para mostrar la lista completa de los Internos del grupo.
- Luego, realizá un click en Editar del Interno al cual vas a configurar.

| Us<br>Agre | suarios<br>egar un nuevo | usuario o adm           | ninistrar usuarios exis  | tentes en su departame         | nto o grupo.                         |                     |               |
|------------|--------------------------|-------------------------|--------------------------|--------------------------------|--------------------------------------|---------------------|---------------|
|            | Aceptar                  |                         |                          |                                |                                      |                     |               |
|            | Ingresar                 | criterio de bus         | queda                    |                                |                                      |                     |               |
|            | Apellido                 |                         | 💌 Comi                   | Comienza con 💙                 |                                      | Buscar              |               |
|            | Apellido                 | <u>Primer</u><br>Nombre | <u>Departamento</u><br>- | <u>Número de Teléfono</u><br>- | Direcciones de correo<br>electrónico | En Grupo<br>Troncal | Editar        |
|            | 201                      | Interno                 |                          | +54-1150210001                 |                                      |                     | Editar        |
|            | 202                      | Interno                 |                          | +54-1150210002                 |                                      |                     | Editar        |
|            | 203                      | Interno                 |                          | +54-1150210003                 |                                      |                     | <u>Editar</u> |
|            | 204                      | Interno                 |                          | +54-1150210004                 |                                      |                     | Editar        |
|            | 205                      | Interno                 |                          | +54-1150210005                 |                                      |                     | Editar        |
|            |                          |                         |                          | (Pagina 1 de 1                 | ]                                    |                     |               |
|            | Aceptar                  |                         |                          |                                |                                      |                     |               |

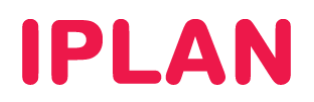

Así se verá la Configuración por interno, para la línea que especificaste:

| Grupo > Usuarios: 1150210001                                                                                                    | UAL IPLAN                                                                                                    |                                                                                                    |
|----------------------------------------------------------------------------------------------------|----------------------------------------------------------------------------------------------------|----------------------------------------------------------------------------------------------------|
| OPCIONES :                                                                                                    | Perfil                                                                                                    |                                                                                                    |
| Llamadas Entrantes                                                                                                    | Basico                                                                                                    | Avanzado                                                                                                    |
| Llamadas Salientes<br>Control de Llamadas<br>Planes de Llamadas<br>Aplicaciones Cliente<br>Mensalería<br>Comandos de Servicio<br>Utilitarios | Perfil   Ver y configurar informacion de perfil como el nombre, departmento y direccion.   Direcciones   Direcciones permite ver y mantener tus números telefónicos y otras identidades utilizadas para realizar y recibir llamadas.   Contraseñas   Establecer contraseñas de acceso web y portal de voz.   Calendario de Feriados   Agregar, modificar, o eliminar calendario de feriados | Asignar Servicios<br>Asignar or desasignar servicios y paqueles de servicios.<br><u>Políticas de Aplicación de Llamadas</u><br>Seleccionar Aplicaciones de Control de Llamadas habilitadas<br>para un usuario.<br><u>Políticas de Llamadas</u><br>Configurar Políticas de Llamadas de usuario<br><u>Políticas de Procesamiento de Llamadas</u><br>Configurar Políticas de Procesamiento de Llamadas a nivel<br>de usuario. |
|                                                                                                    | <u>Cronograma</u><br>Agregar, modificar, o eliminar cronogramas                                                                                                    | <u>Códigos de autorización para Restricciones de</u><br><u>Comunicación</u><br>Configurar códigos de autorización de Restricciones de<br>Comunicación para un usuario.                                                                                                    |

### 2.3 CONFIGURANDO LA CLAVE SIP DEL INTERNO

Para cambiar la clave SIP del teléfono, ingresá a Utilitarios y luego hacé un click en Autenticación

| OPCIONES :<br><u>Perfil</u> | Utilitarios                                                                               |
|-----------------------------|-------------------------------------------------------------------------------------------|
| <u>Llamadas Entrantes</u>   | Basico                                                                                    |
| <u>Llamadas Salientes</u>   | Autontionation                                                                            |
| <u>Control de Llamadas</u>  | Autenticar la registración de teléfonos IP noro evitor accesos no suterizados al sistema  |
| <u>Planes de Llamadas</u>   | Autentical la registración de telefonos in para evitar accesos no autorizados ar sistema. |
| Aplicaciones Cliente        | <u>Códigos de Acceso a Función</u>                                                        |
| Mensajería                  | Mostrar los códigos de acceso a función para tus servicios.                               |
| <u>Comandos de Servicio</u> | Directorio de Grupo                                                                       |
| <u>Utilitarios</u>          | Mostrar listado de directorio de grupo.                                                   |
|                             | Interceptar Usuario - Apagado                                                             |
|                             | Evita que tu número de teléfono reciba llamadas.                                          |
|                             | Registraciones                                                                            |
|                             | Mostrar todas las registraciones estaticas y dinamicas del usuario.                       |

En el campo **Autenticación de Nombre de Usuario** siempre deberá figurar el número completo de la línea en formato **11xxxxxxxx** donde 11 representa el código de área (En este caso, Buenos Aires).

Esto es importante, ya que en caso contrario el Interno no funcionará (no registrará / autenticará contra el servidor). Finalmente, ingresá una contraseña, confirmala y realizá un click en Aceptar para guardar los cambios.

| Autenticación<br>La Autenticación le permite usar encriptación para determinar de forma segura que un usuario en un teléfono determinado<br>es quien dice ser. Esto ayuda a evitar el cambio de configuración del servicio en redes de comunicación alojadas. El nombre<br>de usuario y la contraseña deben coincidir con el nombre y contraseña configurados en su teléfono, o en el archivo de<br>configuración de su teléfono. |
|----------------------------------------------------------------------------------------------------|
| Aceptar Aplicar Cancelar                                                                                                    |
| 1                                                                                                    |
| * Autenticación de Nombre de usuario 1150210001                                                                                                    |
| * Tipear nueva contraseña de autenticación                                                                                                    |
| * Retipear la nueva contraseña de autenticación                                                                                                    |
| 2                                                                                                    |
| Aceptar Aplicar Cancelar                                                                                                    |

IPLAN | iplan.com.ar | NSS S.A. Reconquista 865 | C1003ABQ | Buenos Aires | Argentina Tel: 54-11-5031-6300 / Fax: 54-11-5031-6301

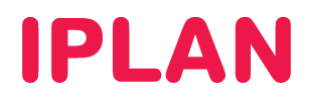

#### 2.4 VERIFICANDO LA REGISTRACIÓN DEL INTERNO

La función de **Registraciones**, te permite ver si el Interno está registrando contra el Servidor de **Central Virtual IPLAN**, es decir, si la línea autentica o no el usuario y clave.

Generalmente, un Interno que registra es un interno que funciona correctamente. Cuando un interno no registra, algunos de los motivos pueden ser los siguientes:

- El interno no puede salir a Internet o no recibe una dirección IP de red.
- La contraseña con la que el teléfono / dispositivo quiere registrar / autenticar es incorrecta.
- El Interno no existe, o no está definido correctamente en la plataforma.

Para verificar la Registración de un Interno en particular, ingresá en la sección Utilitarios y luego realizá un click en la sub-sección Registraciones

| OPCIONES :                  | 1 Million de la                                                                           |
|-----------------------------|-------------------------------------------------------------------------------------------|
| <u>Perfil</u>               | Utilitarios                                                                               |
| <u>Llamadas Entrantes</u>   | Basico                                                                                    |
| Llamadas Salientes          | Autortioación                                                                             |
| <u>Control de Llamadas</u>  | Autoritacion                                                                              |
| <u>Planes de Llamadas</u>   | Autentical la registración de telefonos in para evitar accesos no autorizados al sistema. |
| Aplicaciones Cliente        | <u>Códigos de Acceso a Función</u>                                                        |
| Mensajería                  | Mostrar los códigos de acceso a función para tus servicios.                               |
| <u>Comandos de Servicio</u> | Directorio de Grupo                                                                       |
| Utilitarios                 | Mostrar listado de directorio de grupo.                                                   |
|                             | Interceptar Usuario - Apagado                                                             |
|                             | Evita que tu número de teléfono reciba llamadas.                                          |
|                             | Registraciones<br>Mostrar todas las registraciones estaticas y dinamicas del usuario.     |

#### Ejemplo de un interno registrando correctamente

En la imagen podrás observar la información de la línea que registra contra el servidor de Central Virtual. En el caso de que el Interno no registre, aparecerá la leyenda "**No Existen Entradas**".

Tené en cuenta que la información de esta página se actualiza cada 5 minutos, por lo que no es en tiempo real.

| stra lo<br>Acep | os registros estáticos y dinámicos para un usuario.<br>tar                                                                                         |                                     |
|-----------------|----------------------------------------------------------------------------------------------------|-------------------------------------|
|                 | típo de terminal : Primary<br>Línea/Puerto : 1150210001@hpbx.iplannetworks.net<br>Nombre de Perfil de concercions de Cassidae à                    |                                     |
|                 | Identidad/Dispositivo : <sup>Omoss</sup> airo (Provedur de Servicios )<br>URI : sip:1150210001-<br>bcf0h224t1u72@172.16.208.200:5060,transport⊨udp | Vencimiento<br>22:53:53<br>ART 2011 |

Esperamos que el presente instructivo te haya sido de utilidad.

Centro de Atención Técnica - IPLAN